# **TUTORIAL ERASMUS+ PARA CUMPLIMENTAR EN SIGMA EL CONTRATO DE ESTUDIOS/LEARNING AGREEMENT**

### 1. Entra en la PLATAFORMA SIGMA, en el siguiente enlace: https://sigma.uc3m.es/InicioAlumno.html

| esta usteo accediendo a un activo propiedad de la institución. Solo los usuano | s autorizados tienen derecho de acceso a este activo, todo intento no autorizado | o será auditado y almacenado por si se requiriera. Se prohíbe explícitamente el acce | so de personal no autorizado a este recurso. |
|--------------------------------------------------------------------------------|----------------------------------------------------------------------------------|--------------------------------------------------------------------------------------|----------------------------------------------|
| iones                                                                          |                                                                                  |                                                                                      |                                              |
| Certificado de idiomas                                                         | Expedientes                                                                      | Ggestión documentos estudiante                                                       | Matrícula y gestión universitaria            |
| Movilidad                                                                      | Gestión de prematrícula                                                          | Solicitud de instancias                                                              | Trab.fin estudios y pr.empresa               |
| el botón de "Movilidad" y entra en <b>TU E</b>                                 | EXPEDIENTE pulsando en la flecha azul.                                           |                                                                                      |                                              |
| Movilidad / Solicitud de intercambio de salida > Solicitud de                  | intercambio de salida                                                            |                                                                                      |                                              |
| Selección de expediente                                                        |                                                                                  |                                                                                      |                                              |
|                                                                                |                                                                                  | 📁 Información: 📐 Seleccion                                                           | ar expediente                                |
| Centro                                                                         | Plan                                                                             | Estudios                                                                             | Tipo de estudios                             |
|                                                                                |                                                                                  |                                                                                      |                                              |

# 3. En tu ÁREA PERSONAL:

- a. Informa de tus "Datos bancarios". Tienes que ser el <u>titular</u> de la cuenta de un banco español.
- b. Introduce la "fecha (provisional) de La estancia".
- c. Accede al <u>acuerdo de estudios</u> de tu plaza asignada, desde el icono azul del lápiz.

| Información de La universidad:                                                                        |                                       |              |
|----------------------------------------------------------------------------------------------------|---------------------------------------|--------------|
| URL: http://www.ulb.ac.be/ulb/presentation/uk.html                                                    |                                       |              |
| Datos de contacto de la Oficina de Relaciones Internacionales 🔎                                       |                                       |              |
|                                                                                                    | DATOS BANCARIOS Y PERIODO DE ESTANCIA |              |
| Número de cuenta                                                                                      | Fechas de la estancia                 | No Informado |
|                                                                                                    |                                       |              |
|                                                                                                    |                                       |              |
|                                                                                                    |                                       |              |
|                                                                                                    | ACUERDO DE ESTUDIOS                   |              |
| Acceder al acuerdo de estudios de tu plaza asignada en la universidad UNIVERSITE LIBRE DE BRUXELLES 😰 |                                       |              |
|                                                                                                    | IMPRIMIR DOCUMENTOS                   |              |
|                                                                                                    |                                       |              |
|                                                                                                    |                                       |              |
|                                                                                                    |                                       |              |

# 4. Pantalla ASIGNATURAS A CURSAR EN DESTINO:

Introduce de una en una las asignaturas previamente aprobadas por tu TAI en el Excel y que vas a cursar en destino.

En el desplegable "Componente virtual" elige la opción "NO". Sólo se marcará la opción "SI" cuando la asignatura sea 100% virtual. En el campo "Descripción

componente virtual" deberás teclear "100%"

Los **créditos locales** es el valor de los créditos de la **asignatura en destino**. Al grabar el número de los créditos utiliza sólo puntos (ej: 4.5) pues SIGMA NO admite comas. Los estudiantes de *Erasmus+* deben de introducir el **mismo número** de créditos en el apartado de "Créditos Locales" como en el de "Créditos ECTS", a *excepción de movilidad a Reino Unido:* Créditos Locales X -Créditos ECTS X/2.

**Cumplimenta** TODOS los campos y GRABA (en el botón azul) con **cada asignatura**.

**Comprueba** que aparecen las asignaturas grabadas correctamente en la parte inferior de la pantalla. Cuando llegues a la universidad de destino deberás <u>confirmar estos</u> <u>datos y modificarlos</u> en caso de discrepancia.

La información contenida en tu contrato de estudios debe **coincidir fielmente** con la que remitirá la universidad de destino en el Certificado de calificaciones (TOR).

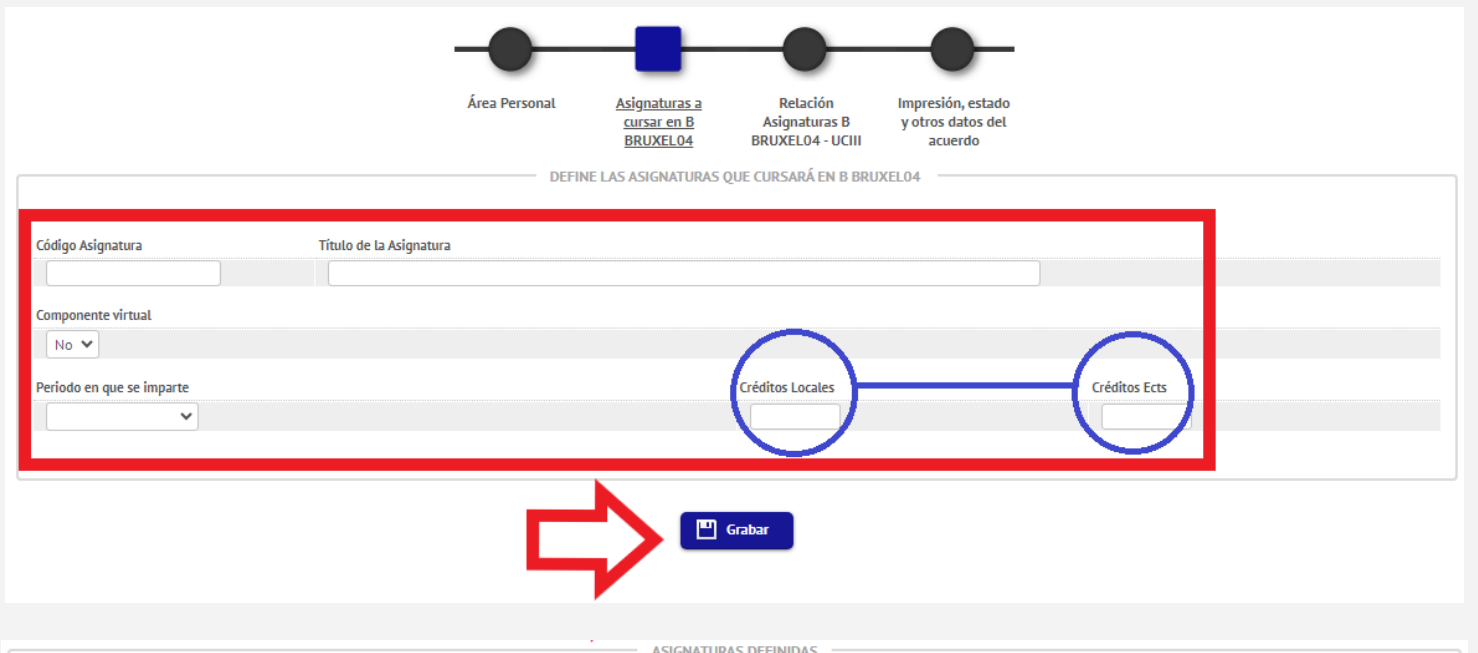

|                                                                               | Código Asignatura | Descripción                                 | Periodo de estancia | Créditos<br>Locales | Créditos<br>Ects | Componente<br>virtual |
|-------------------------------------------------------------------------------|-------------------|---------------------------------------------|---------------------|---------------------|------------------|-----------------------|
| Asignatura Relacionada, para modificarla se tiene<br>que eliminar la relación | GEST-S448         | Organizational behaviour and leadership     | Primer semestre     | 5.0                 | 5.0              | No                    |
| Asignatura Relacionada, para modificarla se tiene<br>que eliminar la relación | GEST-S489         | Advanced Marketing                          | Primer semestre     | 5.0                 | 5.0              | No                    |
| Asignatura Relacionada, para modificarla se tiene<br>que eliminar la relación | GEST-S519         | European Regulation and business enviroment | Primer semestre     | 5.0                 | 5.0              | No                    |
| Asignatura Relacionada, para modificarla se tiene<br>que eliminar la relación | GEST-S4001        | Research Methods in Management              | Primer semestre     | 5.0                 | 5.0              | No                    |
| Asignatura Relacionada, para modificarla se tiene<br>que eliminar la relación | GEST-54006        | Strategy and strategic analysis             | Primer semestre     | 5.0                 | 5.0              | No                    |

# 5. Pantalla RELACIÓN DE ASIGNATURAS:

Haz click en las **relaciones entre las asignaturas** que acabas de introducir con las asignaturas de la UC3M que te haya aprobado tu Tutor Académico Internacional (TAI) en el Excel. Puedes relacionar 1x1, 2x1, 1x2... dependiendo del valor de los créditos a reconocer.

Si no encuentras una asignatura utiliza el buscador rápido (Control+F) o el botón "Mostrar más/menos asignaturas".

| lo puedes incluir: Habilidades en Inglés, Segundo<br>lioma o Prácticas Externas.              |                                                                                           |                      |                 |                                                                            |              |             | Mostr      | ar más asignati |
|-----------------------------------------------------------------------------------------------|-------------------------------------------------------------------------------------------|----------------------|-----------------|----------------------------------------------------------------------------|--------------|-------------|------------|-----------------|
| ara <b>Créditos de Humanidades o Habilidades</b>                                              | ASIGNATURAS EN B                                                                          | BRUXEL04 —           |                 | ASIGNATURAS                                                                | EN UCIII -   |             |            |                 |
| rofesionales Interpersonales en tu movilidad<br>eberás usar los siguientes Códigos genéricos: | Descripción                                                                               | Créditos(<br>Locales | réditos<br>Ects | □ 13682 - Teoría social y política                                         | 6.0          | Optativa    | 6.0        | 3               |
|                                                                                               | <ul> <li>dvanced Marketing</li> <li>Organizational behaviour an<br/>leadership</li> </ul> | 5.0<br>id 5.0        | 5.0             | 1384 - Análisis de estados financieros                                     | 6.0          | Optativa    | 6.0        | 3               |
| PARA LOS CREDITOS DE HUMANIDADES                                                              |                                                                                           |                      |                 | 13686 - Macroeconomía Internacional                                        | 6.0          | Optativa    | 6.0        | 3               |
| 14325 Créditos de Humanidades I (3 ects)                                                      |                                                                                           |                      |                 | 🗆 13687 - Economía Política                                                | 6.0          | Optativa    | 6.0        | 3               |
| 14527 Créditos do Humanidados II (2 osts)                                                     |                                                                                           |                      |                 | 13688 - Evaluación de políticas económicas                                 | 6.0          | Optativa    | 6.0        | 3               |
|                                                                                               |                                                                                           |                      |                 | 13689 - Economía de la Educación                                           | 6.0          | Optativa    | 6.0        | 3               |
| PARA LA ASIGNATURA DE <b>HABILIDADES</b>                                                      |                                                                                           |                      |                 | 13691 - Motores de crecimiento: innovación, instituciones y capital humano | 6.0          | Optativa    | 6.0        | 3               |
| PROFESIONALES INTERPERSONALES                                                                 |                                                                                           |                      |                 | 13692 - Casos de historia económica                                        | 6.0          | Optativa    | 6.0        | 3               |
| 14579 Créditor de Habilidador                                                                 |                                                                                           |                      |                 | 13693 - Economia de las Organizaciones                                     | 6.0          | Optativa    | 6.0        | 3               |
| Profesionales movilidad                                                                       |                                                                                           |                      |                 | 14116 - Temas de microeconomía avanzada                                    | 6.0          | Optativa    | 6.0        | 3               |
| RABA cada relación en el icono azul y COMPRUEBA<br>n la parte inferior.                       |                                                                                           |                      |                 | Si no encuentras alguna asignatura haz clic aquí pa                        | a insertarla | en la lista |            |                 |
| edes borrar la relación si te equivocas.                                                      |                                                                                           |                      |                 | Grabar                                                                     |              |             |            |                 |
|                                                                                               |                                                                                           |                      |                 | RELACIÓN ASIGNATURAS B BRUXEL04 - UCIII                                    |              |             |            |                 |
|                                                                                               |                                                                                           | As                   | ignaturas er    | B BRUXELO4 Asignaturas e                                                   | n UCIII      |             | Reconocimi | ento automátic  |
|                                                                                               | <b>X</b> Borrar GEST-5                                                                    | 5519 - European F    | Regulation an   | d business environment 13667 - Regulación y políticas de                   | la competen  | cia Si      |            |                 |

## uc3m Universidad Carlos III de Madrid

Servicio de Relaciones Internacionales

#### 6. Pantalla IMPRESIÓN ESTADO Y OTROS DATOS DEL ACUERDO.

Completa TODOS los campos de esta pantalla.

Modifica los datos de "**Idioma**" en caso de que no sean correctos. Las "**Fechas previstas de inicio y fin**" grabalas según informe el calendario académico oficial de la universidad de destino.

Debes incluir la url de la "**Web del catálogo de cursos de la universidad de destino**".

En "Detalle tipo de movilidad" marca tu opción.

Pinchando en "**Imprimir acuerdo uni destino**" podrás **descargarlo** en formato .*pdf* firmado y sellado por la UC3M.

Ocurre sólo si tu TAI ha"guardado en Sigma la propuesta inicial".

|                              |                                                                                                | ESTADO DEL ACUERDO                   |            |
|------------------------------|------------------------------------------------------------------------------------------------|--------------------------------------|------------|
| Estado del Acuerdo           | <ul> <li>Acuerdo en espera</li> <li>Acuerdo modificado po</li> <li>Acuerdo aprobado</li> </ul> | or el alumno                         |            |
| Fecha de modificación        | 16/10/2023                                                                                     | Fecha de aprobación<br>OBSERVACIONES | 16/10/2023 |
| Mávimo 800 caracteres 1      | e quedan 800                                                                                   |                                      |            |
| IVIA VIPO/ 2011 CALPARTARS 1 | e quegan ouu                                                                                   |                                      |            |
| Plaxino boo calacteres. B    |                                                                                                |                                      |            |
|                              |                                                                                                |                                      | _          |
|                              |                                                                                                | 미 Grabar Ver historial de modificaci | ones       |

#### Asignaturas : cursar en B Asignaturas B y otros datos del BRUXEL04 BRUXEL04 - UCIII acuerdo OTROS DAT Nivel del idioma que se compromete el alumno a tener antes de iniciar el intercamb ◎ B2 - B2 ¥ Idioma INGLÉS ~ Fechas previstas de inicio y finalización del intercambio 01/02/2024 Fecha prevista de inicio 0 11/09/2023 Fecha prevista de fin 12 **1** Web del catálogo de cursos de la universidad destino http://www.solvay.edu/international-programme-course Detalle tipo de movilidad Semestre(s) sin componente virtua ovilidad combinada con movilidad física a corto plazo No estás dentro del periodo de mo Movilidad doctoral de corta duración sin componente virtual lovilidad doctoral de corta duración con co ESTADO DEL ACUERDO

#### Estados del Acuerdo:

-Acuerdo en espera: avisa a tu TAI para que te lo apruebe en Sigma.
-Acuerdo modificado por el alumno. Has hecho algún tipo de modificación.
-Acuerdo aprobado: en espera para traspasar tus asignaturas a matrícula

Información para la estancia sobre el Learning Agreement BEFORE